# ECharts图形-高级

图形标识

### 属性说明

设置图形的具体名称。

| ( )     |                  |
|---------|------------------|
| -       | - Rel #X/stan H* |
| · · · · |                  |
|         |                  |

|  |  | 横条图 |
|--|--|-----|
|--|--|-----|

## 预览效果

先设置图形标识为"横条图123",再设置跳转规则的时候,选择 图形,则可以在"图形"查找已有图形标识的图形。

| ☑ 圏形标识:   | 橫条图123       |  |
|-----------|--------------|--|
|           |              |  |
|           |              |  |
| 第一步:选择跟领温 | 泉,开州正認实認链拨条件 |  |
| 名称:*      | 21.44        |  |
| 描述:       |              |  |
|           |              |  |
| 源资源:*     | echart图形     |  |
| 点击对象:*    | 表格 图形        |  |
| 图形:       | 横条图123 ▼     |  |

# 图形数据动态变化

### 属性说明

设置图形输出时,图形数据是否随着当前页的数据改变而改变,还是直接显示全部数据。

☑ 图形数据动态变化: ●当前页数据 ●全部数据

# 预览效果

设置图形数据动态变化为"当前页数据",则切换页数时,图形的数据随之改变,如下:

• 当前页数为"1",显示第一页的数据与图形。

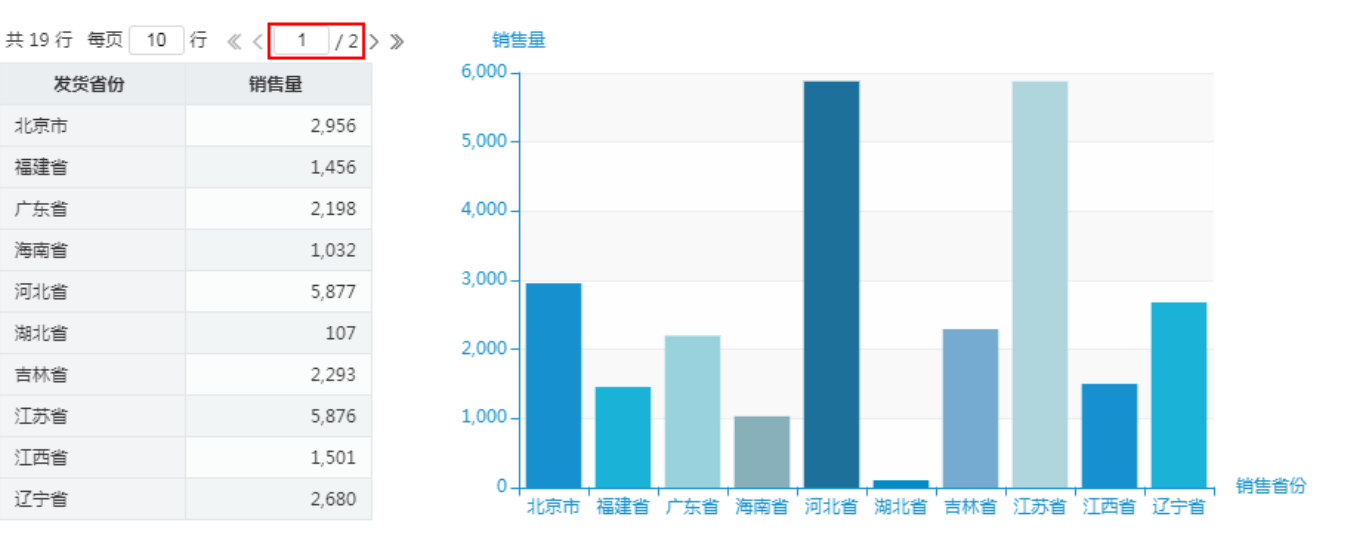

• 当前页数为"2",显示第二页的数据与图形。

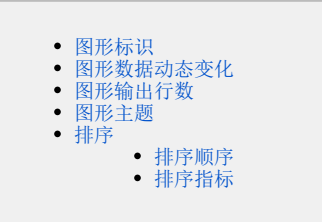

| 共19行 每页 10 | 行《〈2/2〉》 |
|------------|----------|
| 销售省份       | 销售量      |
| 山东省        | 2,997    |
| 山西省        | 102      |
| 陕西省        | 592      |
| 上海市        | 1,613    |
| 四川省        | 1,089    |
| 天津市        | 13,271   |
| 云南省        | 789      |
| 浙江省        | 1,531    |
| 重庆市        | 3,332    |
|            |          |

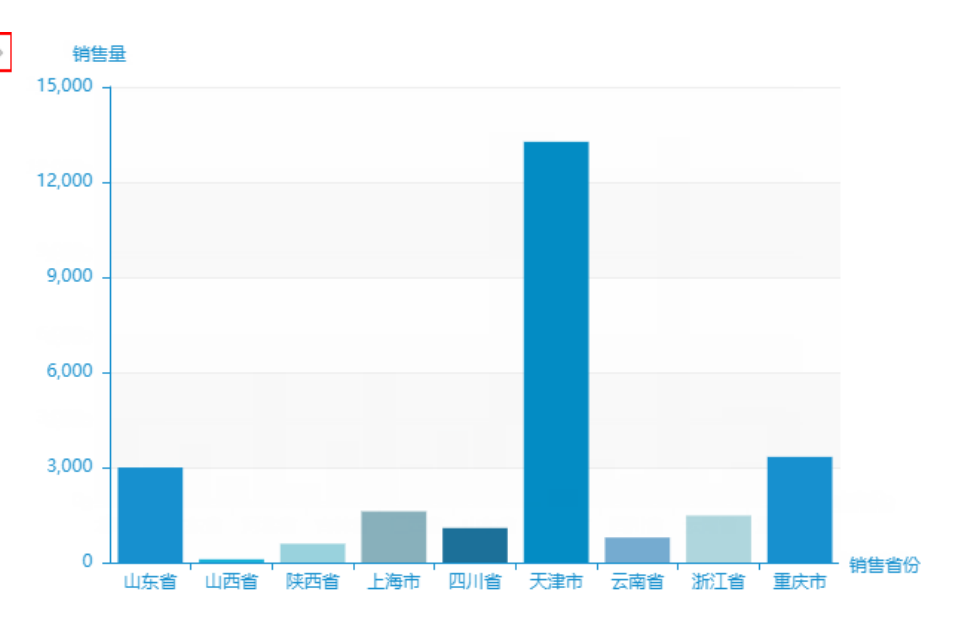

设置图形数据动态变化为"全部数据",则无论切换至哪一页,图形都显示全部数据,如下:

| 共19行 每页 10 | 行《〈 1 /2 〉》 |  |
|------------|-------------|--|
| 销售省份       | 销售量         |  |
| 北京市        | 2,956       |  |
| 福建省        | 1,456       |  |
| 广东省        | 2,198       |  |
| 海南省        | 1,032       |  |
| 河北省        | 5,877       |  |
| 湖北省        | 107         |  |
| 吉林省        | 2,293       |  |
| 江苏省        | 5,876       |  |
| 江西省        | 1,501       |  |
| 辽宁省        | 2,680       |  |
|            |             |  |

• 当前页数为"1",图形显示全部数据。

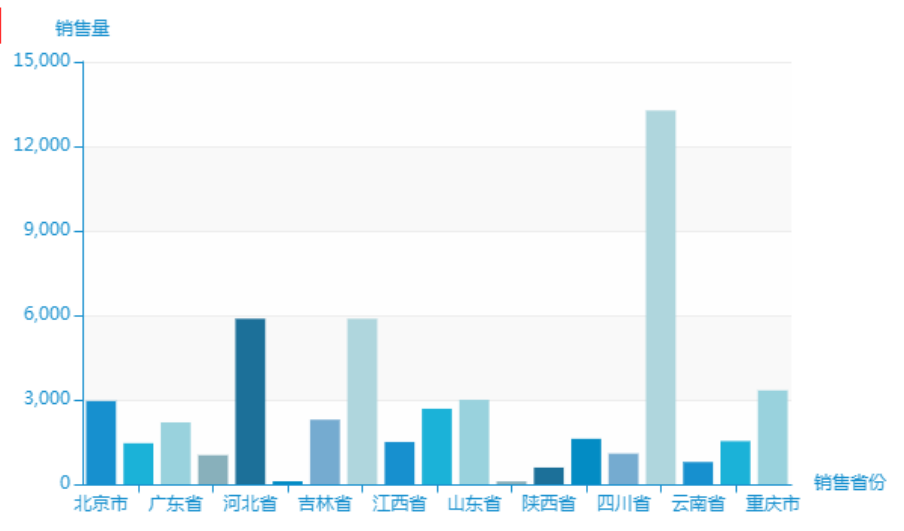

• 当前页数为"2",图形还是显示全部数据。

| 共19行 每页 10 | 行《〈2/2) | > >> |
|------------|---------|------|
| 销售省份       | 销售量     |      |
| 山东省        | 2,997   |      |
| 山西省        | 102     |      |
| 陕西省        | 592     |      |
| 上海市        | 1,613   |      |
| 四川省        | 1,089   |      |
| 天津市        | 13,271  |      |
| 云南省        | 789     |      |
| 浙江省        | 1,531   |      |
| 重庆市        | 3,332   |      |
|            |         |      |

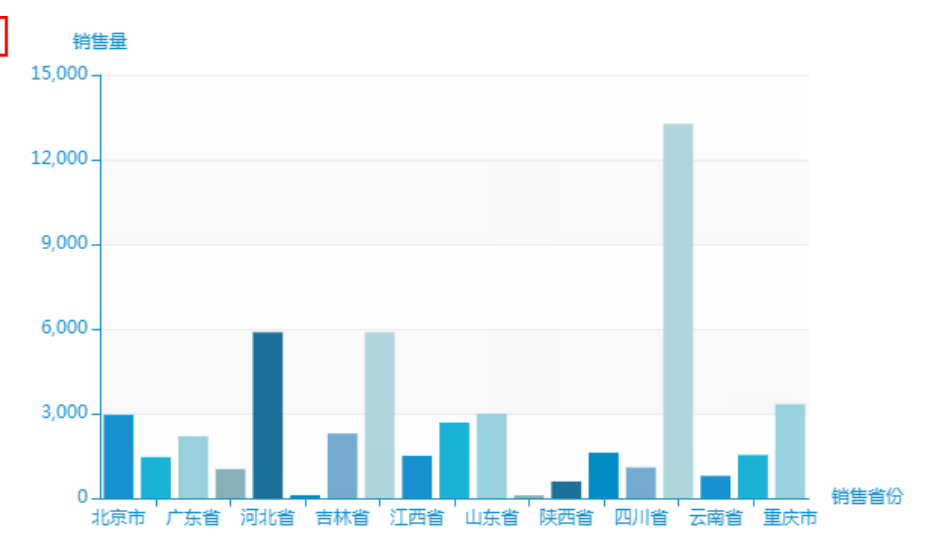

# 图形输出行数

### 属性说明

设置图形输出的行数,可与"图形数据动态变化"结合使用。

图形数据动态变化: ◉当前页数据 ◎全部数据 1

图形输出行数: 系统设置
 不限制
 自定义 -

- 系统设置:系统默认输出行数为100。选择不同的图形数据动态变化项,图形数据行数的含义不同,具体如下: 当"图形数据动态变化"选择 当前页数据时,若当前页数据不超过100行,则图形输出当前页数据的行数;若超过100行,只输出100行。 当"图形数据动态变化"选择 全部数据 时,若全部数据不超过100行,则图形输出所有数据的行数;若超过100行,只输出100行。
  不限制:不限制图形输出行数。选择不同的图形数据动态变化项,图形数据行数的含义不同,具体如下: 当"图形数据动态变化"选择 当前页数据 时,若当前页数据有200行,则图形输出200行; 当"图形数据动态变化"选择 全部数据 时,若当前页数据有2154行,则图形输出2154行。
  自定义:自定义图形输出的行数。

#### 预览效果

图形输出行数选择"系统设置",行数超过100,输出100行:

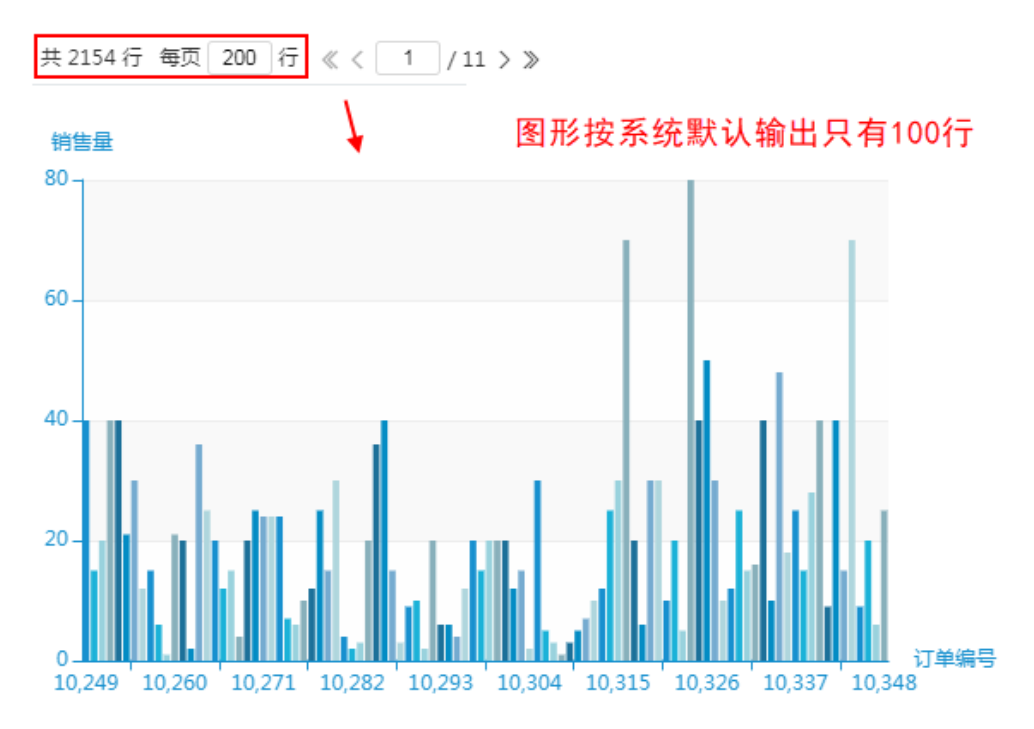

图形输出行数选择"不限制"时,不同的图形数据动态变化项结果不同,如下:

• 图形数据动态变化选择"当前页数据",图形按当前页数据输出行数:

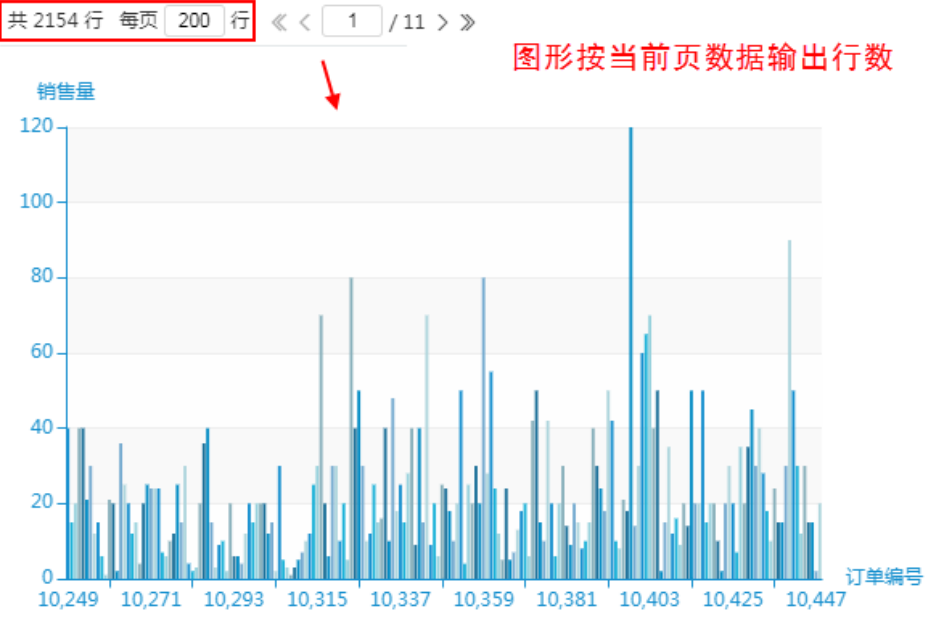

• 图形动态数据变化选择"全部数据",图形输出全部数据:

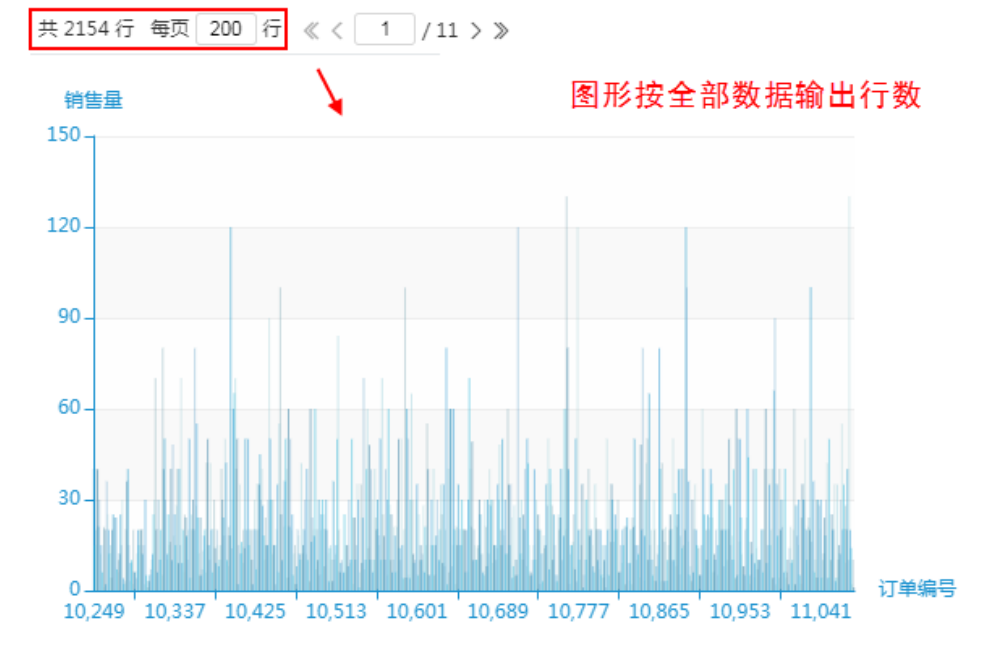

图形输出行数选择"自定义",效果如下:

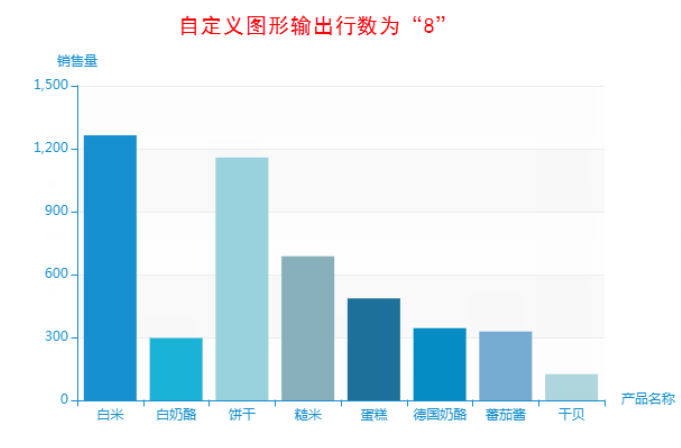

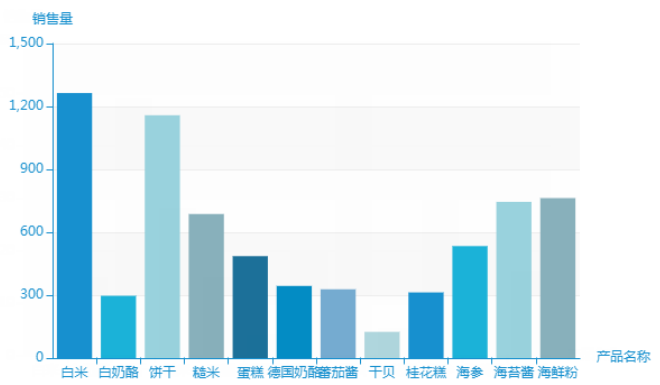

自定义图形输出行数为"12"

# 图形主题

## 属性说明

设置图形的主题,支持自定义图形主题,关于自定义主题的设置,详情请查看 图形主题。 鼠标移至"效果图"可查看图形主题的效果,如下:

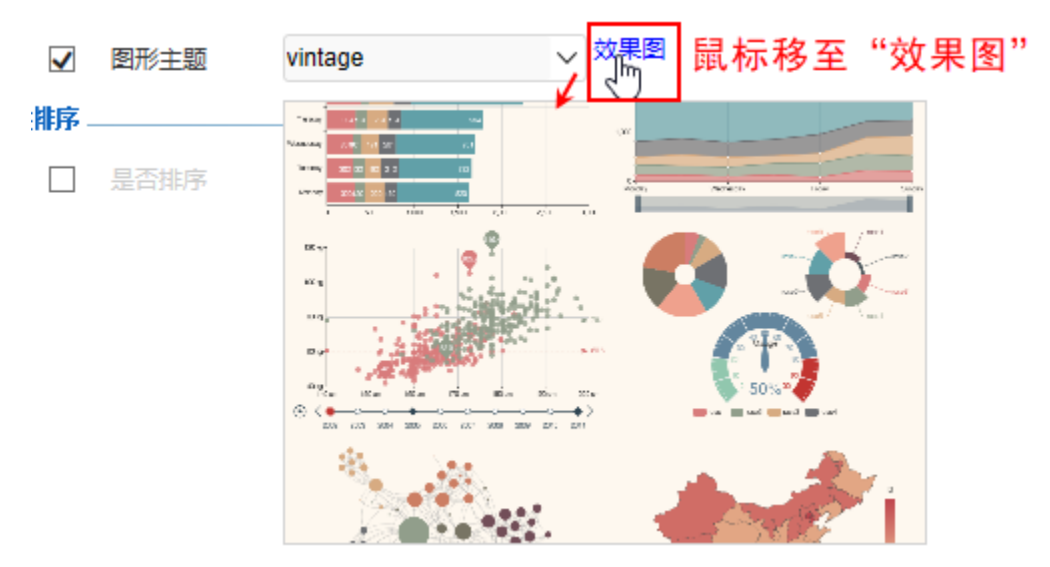

### 预览效果

设置两种不同的图形主题效果对比,如下:

图形主题为"vintage"

图形主题为"infographic"

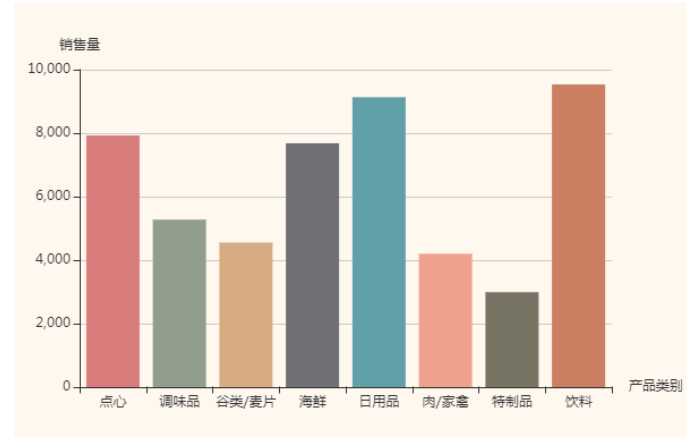

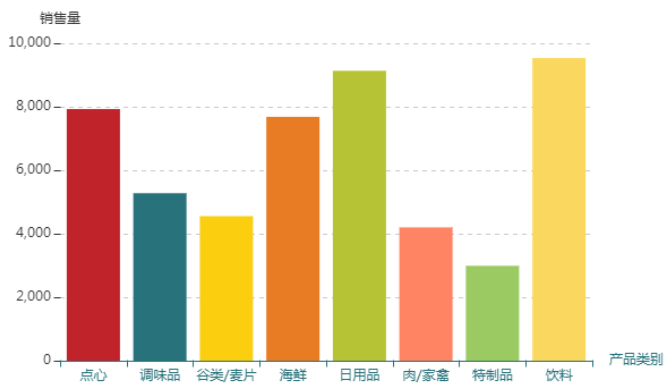

# 排序

勾选排序后,可设置排序顺序和排序指标。

| <b>,5</b> 插, | 入图表              |                           |       |               |    |                        |          |                 |           |                                         |       | - • ×              |
|--------------|------------------|---------------------------|-------|---------------|----|------------------------|----------|-----------------|-----------|-----------------------------------------|-------|--------------------|
| ECh          | narts作图          |                           |       |               |    |                        |          |                 |           |                                         |       |                    |
|              | 柱图               | く                         |       | (<br>)<br>(拼图 | Ŕ  | ( <sup>1</sup> )<br>睡图 | <b>中</b> | <b>(</b> )<br>图 | 其他        | ↓ ▲ ● ● ● ● ● ● ● ● ● ● ● ● ● ● ● ● ● ● | 型     |                    |
|              | 数据设置 基           | 基本设置                      | 标题    | 坐标轴           | 图例 | 提示                     | 工具       | 序列              | 高级        | 数据传值设置                                  | 扩展属性  |                    |
|              | 图形标识:            |                           |       |               |    |                        |          |                 |           |                                         |       |                    |
|              | 图形输出行数:          | <ul> <li>系统设置(</li> </ul> | ○不限制( | )自定义          |    |                        |          |                 |           |                                         |       |                    |
|              | 图形主题             |                           |       | $\sim$        |    | _                      |          |                 | ŧ         | 肖告量                                     |       |                    |
| 排病           | ē                |                           |       |               |    |                        |          |                 | 21)<br>18 | 0-                                      | 1.1   |                    |
|              | 是否排序             |                           |       |               |    |                        |          |                 | 15        | 0-                                      | -11   |                    |
|              | 」 排序顺序<br>- 排序指标 |                           |       | 显示前           | 名  |                        |          |                 | 9         | 0-                                      | . 111 |                    |
|              | עאופנינאונ       | het                       | · · · | 10100         |    |                        |          |                 | 3         | 0-                                      | HHH   |                    |
|              |                  |                           |       |               |    |                        |          |                 |           | 0 <mark>~ ~ ~ ~</mark>                  | 1191  | ► <del></del> 产品类别 |
|              |                  |                           |       |               |    |                        |          |                 |           |                                         |       |                    |
|              |                  |                           |       |               |    |                        |          |                 |           |                                         |       |                    |
|              | 重选区域             | 添加字段                      | ]     |               |    |                        |          |                 |           |                                         | 确定    |                    |

# 排序顺序

## 属性说明

设置排序顺序是升序还是降序。设置排序时需选定排序指标。

#### ✓ 排序顺序 ①升序 ⑧降序

- 升序: 按照数据从低到高排列。
- 降序: 按照数据从高到低排列。

## 预览效果

将"销售量"作为排序指标,设置排序顺序为"升序"和"降序"的效果对比,如下:

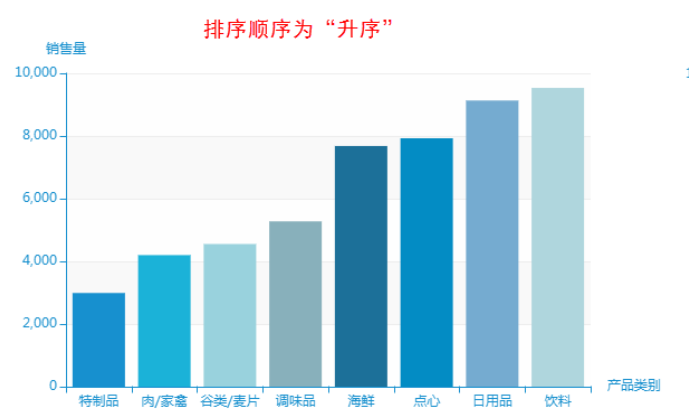

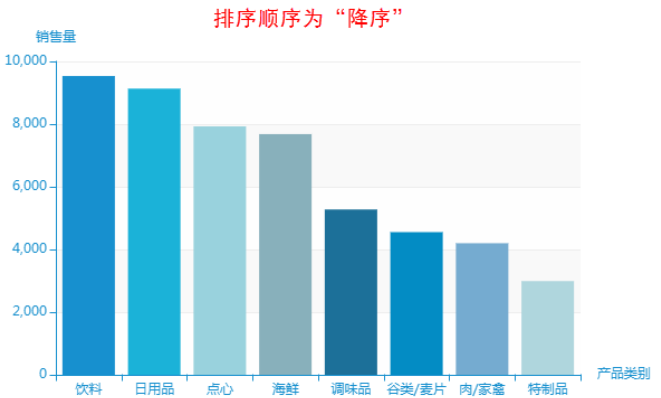

# 排序指标

#### 属性说明

设置排序的指标,并可以显示前几名,不填则代表显示全部。

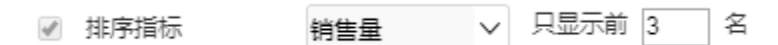

#### 预览效果

设置排序顺序为"降序",排序指标为"销售量",显示前3名和前5名的效果对比,如下:

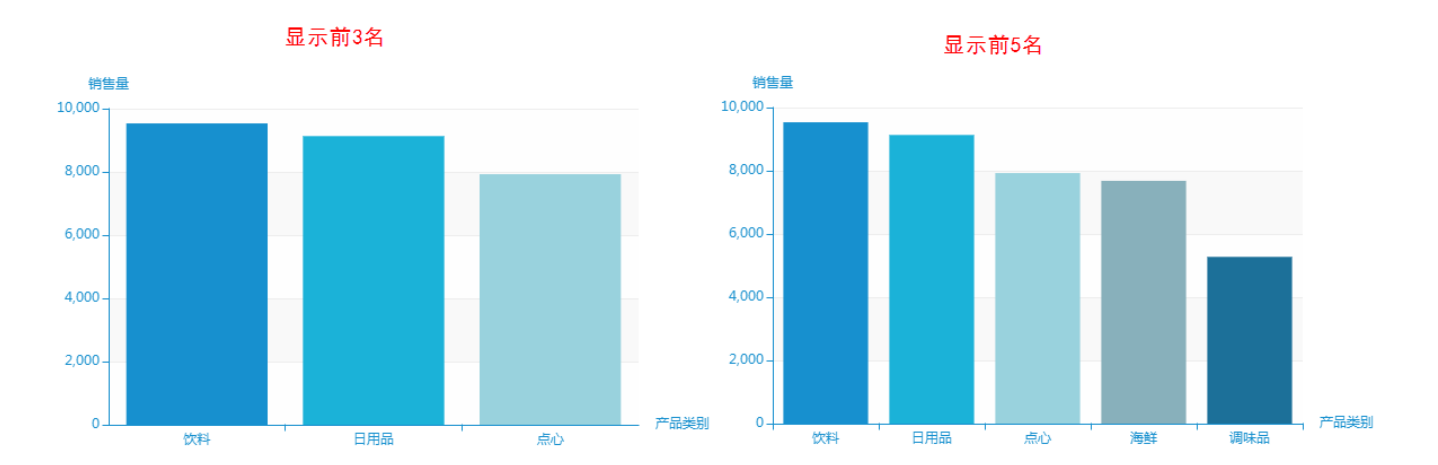